# HOW TO CREATING INTEGRATION BETWEEN INSPINIA AND AKUVOX

#### **1.INSIPINIA TOUCH PANEL SETTINGS**

- Operation voltage (24VDC)
- Communication with ethernet connection
- You need to make sure that your PC and your intercom is connected to the same network as INSPINIA .After the Inspina Touch panel is opened, 8080 is added to the end of the product

IP address(Default IP =192.168.2.100) to access the product Web interface via the web browser. (Figure 1.1)

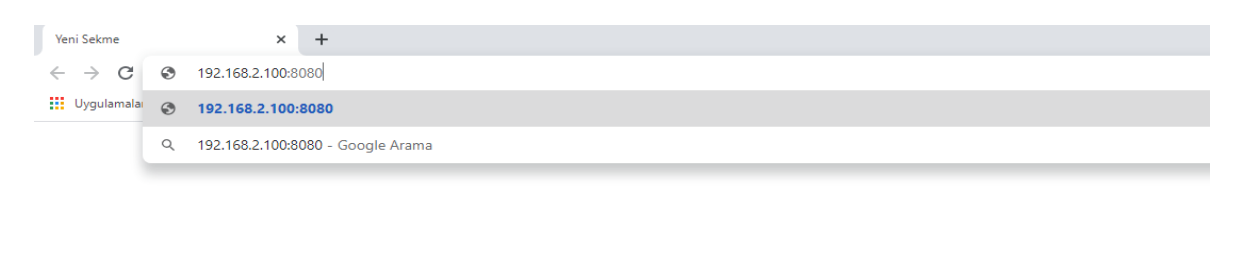

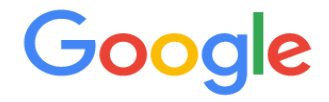

#### Figure 1.1

• You can access the user interface as shown in the aboce picture.

User interface (Figure 1.2) Username = admin / Pasword= admin (New version's password: 4W3FVG)

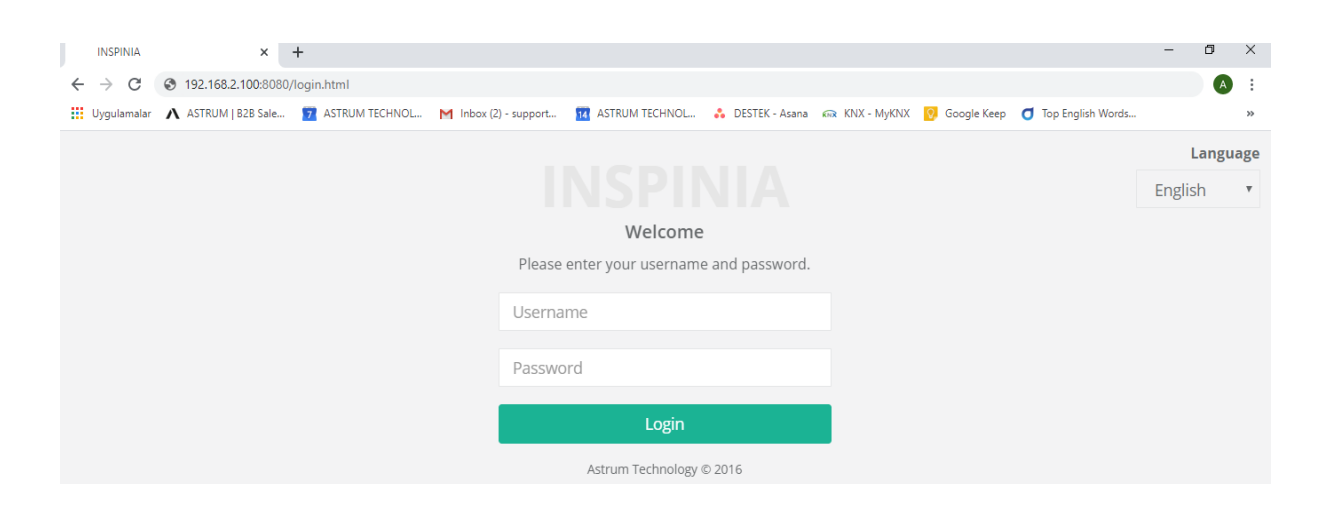

Figure 1.2

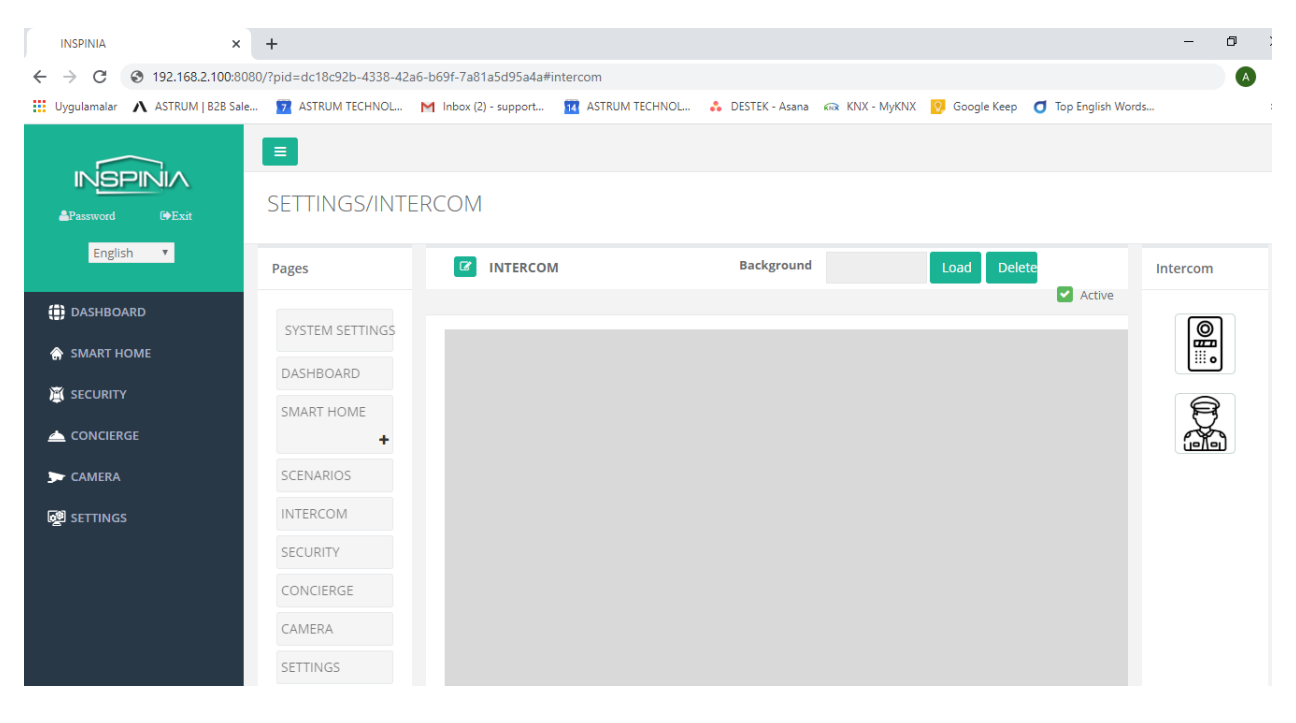

• Click the intercom tab in the settings section for configuration. (Figure 1.3)

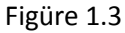

• Drag and Drop the image on the right. (Figure 1.4)

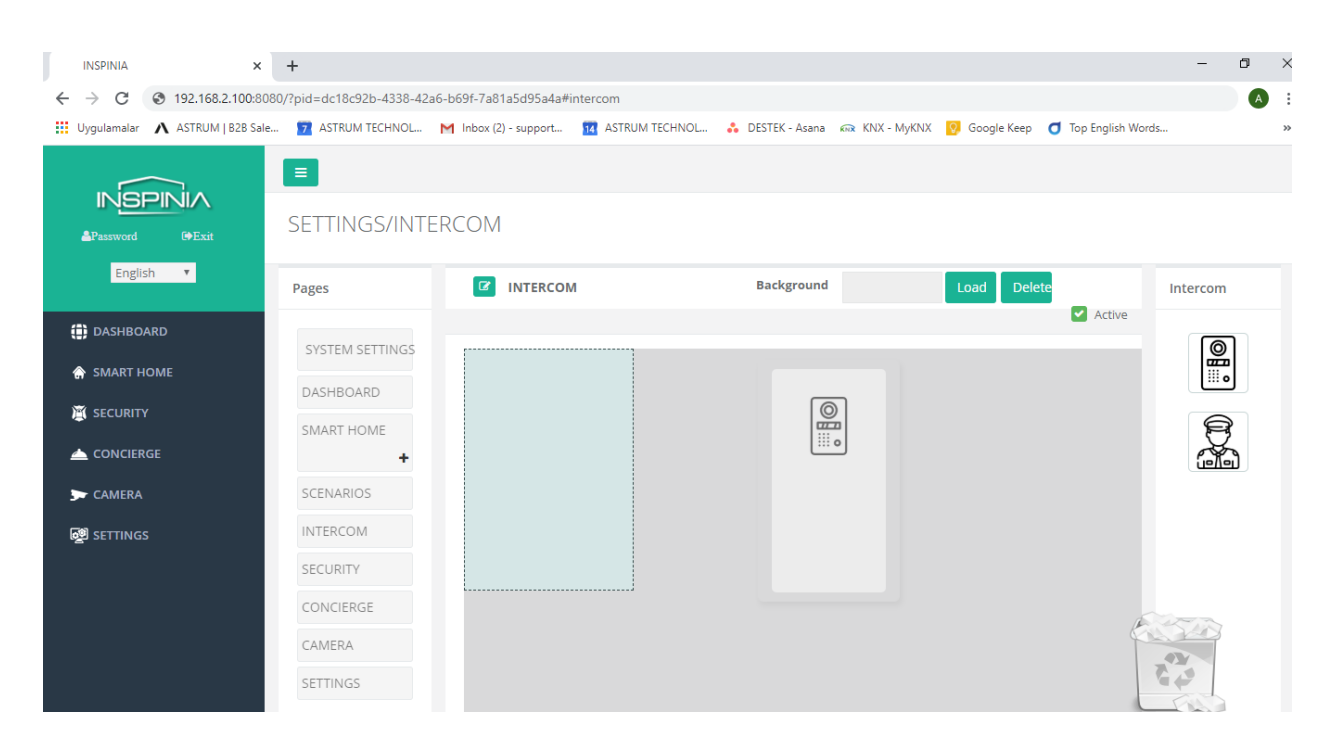

Figure 1.4

×

APPLY

٠ You can make settings after double click the image (Figüre 1.5)

| Name                |        |  |
|---------------------|--------|--|
| Intercom            | Akuvox |  |
| Intercom Ip Address |        |  |
| Relay Type          | Akuvox |  |
| Username            |        |  |
| Password            |        |  |
| Relay Id            | 1      |  |
|                     |        |  |

Figüre 1.5

- 1. Name = Text the Device's name (A Blok )
- 2. interkom = Choose the Intercom type (Akuvox)
- 3. interkom Ip Address = Text the Intercom Ip Address (Akuvox)
- 4. **Relay type** = Choose the Relay Type
  - a) GPIO = Touch panel output kontrolü

Output = Choose the Relay output which you want to control with

b) **BUS** = Relay control with Bus Line

Bus adresi= Ip address of the relay module

c) **Ip module** =Control with smart Ip relay

Ip Adresi= Ip address of the smart relay

d) AKUVOX= Control of the Internal relay in

**Username =** Text a name which you prefer

**Password=** Text a password which you prefer

### 2. AKUVOX INTERCOM SETTINGS

• You can go to web interface of the Akuvox by write the IP addres into web browser.

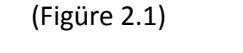

| J | Yeni Sekme                                      |     | ×                | +            |  |  |  | - |
|---|-------------------------------------------------|-----|------------------|--------------|--|--|--|---|
|   | $\  \   \leftarrow \  \   \rightarrow \  \   G$ | 21) | 192.168.2.22     |              |  |  |  |   |
|   | Uygulamalaı                                     | 21) | 2N IP Vario - 19 | 92.168.2.22  |  |  |  |   |
|   |                                                 | Q   | 192.168.2.22 - ( | Google Arama |  |  |  |   |
|   |                                                 |     |                  |              |  |  |  |   |

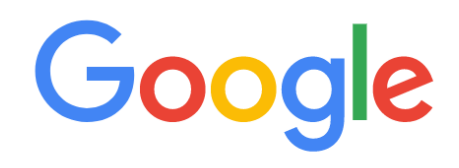

Figüre 2.1

• Web Interface (Figüre 2.2) Username = admin Pasword= admin

| Akuvox                         |                            |                    |
|--------------------------------|----------------------------|--------------------|
| Login<br>User Name<br>Password | Remember Username/Password | Help<br>Login Page |

## Figüre 2.2

• Click to Intercom – Basic for make connection between Akvox and Inspinia (Figure 2.3)

| <b>Aku</b> | ЛОХ                 |                                                                          |                                         |         |         |         |                                    |
|------------|---------------------|--------------------------------------------------------------------------|-----------------------------------------|---------|---------|---------|------------------------------------|
| tatus      | Intercom-Bas        | sic                                                                      |                                         |         |         |         | Help                               |
| tercom     | Account S           | election                                                                 |                                         |         |         |         | Noto                               |
| asic       | Select Acco         | ount Auto                                                                | •                                       |         |         |         | Max length of characters for input |
| dvanced    | No Answer           | Call Disab                                                               | box:<br>255: Broadsoft Phonebook server |         |         |         |                                    |
| D Setting  | Push Butt           | address<br>127: Remote Phonebook URL &<br>AUTOP Manual Undate Server URL |                                         |         |         |         |                                    |
| elay       | Key                 | Number1                                                                  | Number2                                 | Number3 | Number4 | Number5 | 63: The rest of input boxes        |
| ut         | Push Button         |                                                                          |                                         |         |         |         | Warning:                           |
| e Stream   | No Answer<br>Call1  |                                                                          |                                         |         |         |         | Field Description                  |
| TSP        | No Answer<br>Call2  |                                                                          |                                         |         |         |         | Submit Shortcut                    |
| NVIF       | Apply setting<br>to | RelayA 🔻                                                                 |                                         |         |         |         | Submit Cancel                      |
| ction      |                     |                                                                          |                                         |         |         |         |                                    |

Figüre 2.3

1) Push Button = Touch panel IP

• For Control the Relay,Open "**Open Relay via HTTP** " section into the Intercom/Relay..

(Figüre 2.4)

| us      | Relay            |                  |                 | Help                                                         |
|---------|------------------|------------------|-----------------|--------------------------------------------------------------|
| rcom    |                  |                  | Note:           |                                                              |
| :       |                  |                  |                 | Max length of characters for input                           |
| anced   | Relay ID         | RelayA 🔻         | RelayB 🔻        | box:<br>255: Broadcoft Phonebook server                      |
| anocu   | Relay Type       | Default state 🔻  | Default state 🔻 | address                                                      |
| Setting | Relay Delay(sec) | 3 🔻              | 3 🔻             | 127: Remote Phonebook URL &                                  |
| ıy      | DTMF Option      | 1 Digit DTMF 🔻   |                 | AUTOP Manual Update Server UR<br>63: The rest of input boxes |
| ıt      | DTMF             | 0 •              | 0 •             | Warning:                                                     |
| Stream  | Multiple DTMF    |                  |                 | , , , , , , , , , , , , , , , , , , ,                        |
| Jucan   | Relay Status     | RelayA: Low      | RelayB: Low     | Field Description:                                           |
| P       |                  |                  |                 | Submit Shortcut                                              |
| IF      |                  | Open             | Relay via HTTP  | Submit Cancel                                                |
| on      | Switch           | Enabled <b>T</b> |                 |                                                              |
| ount    | UserName         |                  |                 |                                                              |
|         |                  |                  |                 |                                                              |

(Figüre 2.4)

- 1) Switch = Enabled
- 2) **UserName** = Name of the touch panels internal relay (Figure 1.5)

3) **Password** = Password of the Touch panels internal relay (Figure 1.5)